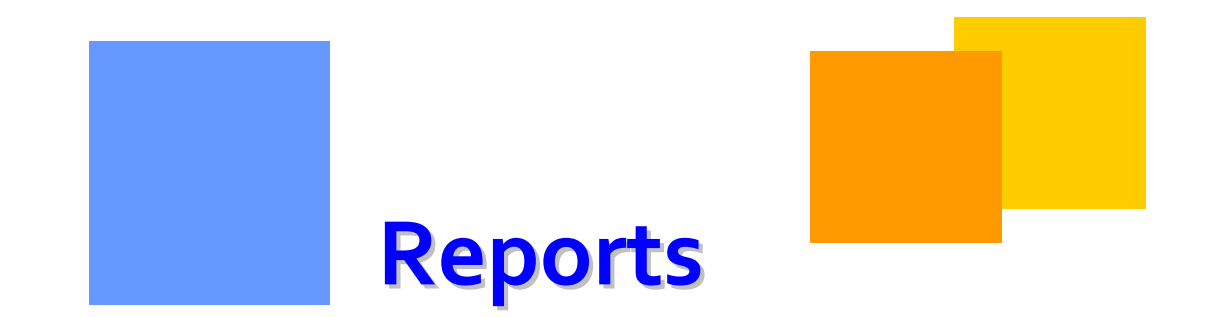

Reports can be accessed from 1Line to assist customers in monitoring their business on Gulfstream. This module explains the pages related to Reports in 1Line.

Gulfstream

# **REPORTS**

# **Table of Contents**

| Important Information – Please Read                          | 3 -  |
|--------------------------------------------------------------|------|
| Introduction                                                 | 4 -  |
| Reports Page                                                 | 4 -  |
| Accessing Previously-Generated Reports (List Tab)            | 5 -  |
| Generating Reports - Report Request Tab                      | 6 -  |
| Report Subscription Service                                  | 7 -  |
| Invoice-Related Reports                                      | 10 - |
| Generating Invoices                                          | 10 - |
| Viewing Invoices                                             | 10 - |
| Viewing/Printing Invoice Statements                          | 11 - |
| Downloading the Invoice Packet                               | 13 - |
| Other Downloadable Reports                                   | 16 - |
| 1Line Reports                                                | 16 - |
| Nomination (NMST)                                            | 16 - |
| Scheduled Quantity (SQTS)                                    | 16 - |
| Scheduled Quantity for Operator (SQOP)                       | 16 - |
| Confirmation Response (RRFC) Request for Confirmation (RQCF) | 16 - |
| Downloadable Report List/Request Tabs                        | 20 - |
| Public Reports – Info Postings Page                          | 20 - |
| Batch-Generated Reports                                      | 21 - |

# **Important Information – Please Read**

The information provided herein is for informational purposes only and does not modify any provision in Gulfstream's FERC Gas Tariff. If a conflict exists between this information and Gulfstream's FERC Gas Tariff, the provisions in Gulfstream's FERC Gas Tariff apply. Gulfstream makes no representation or warranty as to the completeness or accuracy of this information. Gulfstream shall not be liable for any informational errors, incompleteness or delays, or for any actions taken in reliance on this information.

To review the tariff language specific to any topic, go to <u>Gulfstream's Informational Postings</u> <u>page</u>, and select **Tariff** from the left hand navigation menu.

# **REPORTS**

# Introduction

1Line offers many reports to assist customers in monitoring their business with Gulfstream. Reports may be accessed from the following areas: (1) from the Reports page of 1Line (most reports are available here), (2) from within the Invoice Packet, or (3) downloaded from either the Public EBB (<u>Gulfstream's Informational Postings page</u>) or the related 1Line page. Downloadable Data files are available on the Reports List and Request tabs by selecting the Data file only check box. Each of these areas is described below.

# **Reports Page**

From the Report page in 1Line, reports may be accessed in the following ways:(1) on an asneeded basis by online customer request, (2) on a regular basis as specified by customers through 1Line's Report Subscription service, or (3) automatically by 1Line via regularly scheduled batch processes. To obtain a report that has already been generated, or to request a report, the starting point will be one of the 1Line Reports page.

The 1Line Reports page includes the **List, Request,** and **Report Subscription Tabs**. To use any of these tabs, begin by selecting **Reports** from the Banner Menu on any page in 1Line.

| ulistream                                            |                         |          | Ê L                                          |         |
|------------------------------------------------------|-------------------------|----------|----------------------------------------------|---------|
| a                                                    |                         |          | <u>,                                    </u> |         |
| Cycle Indicators                                     | ID-1                    | TIMELY   | ID-2                                         | EVENING |
| Gas Day                                              | 7/17                    | 7/18     | 7/17                                         | 7/18    |
| Nomination Cycle                                     | CLOSED                  | CLO SED  | OPEN                                         | OPEN    |
| Confirmation Cycle                                   | CLOSED                  | OPEN     | CLOSED                                       | CLOSED  |
| Aonthly Status                                       |                         |          |                                              |         |
| llocations Data is available through 07/16/201       | 2                       |          |                                              |         |
| Allocations for June are Final                       |                         |          |                                              |         |
| mbalance data is available through 07/16/2012        |                         |          |                                              |         |
| nbalance data for June is Final                      |                         |          |                                              |         |
| Prior Gas Day Changes for JUL,2012 available         | through 08/02/2012      | 10510040 |                                              |         |
| rtor Gas Day Changes for DEC,2011 - JUN,20           | 12 available through 01 | /25/2012 |                                              |         |
| Inothly Invoices for June are Final                  |                         |          |                                              |         |
| une trading is Open until 11:59 PM on Wednes         | day 07/25               |          |                                              |         |
| 5 S                                                  | \$                      |          |                                              |         |
| Industria alliana Oraziana ana 14/a daga adaga 00/04 |                         |          |                                              |         |

| List Request Subscri                                     | iptions                                          |                                      |             |              |           |          |          |               |  |
|----------------------------------------------------------|--------------------------------------------------|--------------------------------------|-------------|--------------|-----------|----------|----------|---------------|--|
| Filters                                                  |                                                  |                                      |             |              |           |          |          |               |  |
| Fund                                                     | Functional Area: Allocations 🔽 🗖 Data Files Only |                                      |             |              |           |          |          |               |  |
| Re                                                       | portName:                                        | All                                  |             |              |           |          | •        |               |  |
| Date Report Crea                                         | ited Range:                                      | 07/10/2012 To 07/11/2012 Status: All |             |              |           |          |          |               |  |
| Sub                                                      | mitted By:                                       | XYZ Contact (10) ( UE01719 )         |             |              |           |          |          |               |  |
| Include Batch Gene                                       | erated: 🗌                                        | Include Report Subsc                 | riptions: 🔽 |              |           |          |          |               |  |
| Retrieve Clear                                           |                                                  |                                      |             |              |           |          |          |               |  |
| Download Search successfully completed. Records found: 1 |                                                  |                                      |             |              |           |          |          |               |  |
| Report Name                                              | Subs 🔔                                           | Creation Date                        | Status      | Submitted By | Shipper 🚔 | Contract | Location | Scheduling Cy |  |
|                                                          |                                                  |                                      |             |              |           |          |          |               |  |

# Accessing Previously-Generated Reports (List Tab)

Reports that have already been generated, including those generated by automatic batch processes (discussed in more detail in the Batch-Generated Reports section below), are accessed from the **List Tab** in 1Line.

#### To view an existing report:

- 1. From the 1Line Banner Menu, select **Reports** 
  - The **List Tab** loads with a list of generated reports for the customer and specified dates.

To refine the list of reports or to search for another report, various filters may be used, including: Functional Area, Report Name, Date Range, Submitted By, Include Batch Generated, Include Report Subscriptions, etc. Batch generated reports are discussed in more detail later.

- The Status column on the page indicates whether or not a report has been generated. Status indicators include: All, Success, Scheduled, Processing, Failed, or Archived. If the Status of a report is Scheduled or Processing, click on the Retrieve button periodically until the Status changes to Success (or Failed). Also, a Status may be selected from the dropdown list to narrow the search for a report.
- **Submitted By** defaults to the customer who is logged on; however, customers may view all reports submitted by employees of their company (same BAID) by selecting another user from the dropdown list.
- 2. Once desired filters are populated, select **Retrieve**.
  - A list of all existing reports that meet the filter criteria loads. *Note: Parameters used in generating a report can be viewed by hovering* over the report name in the list.
  - To sort by any column of information, click on the column heading.
- 3. Select the <u>report name</u> to view or to print (for reports with the status of **Success**).
  - The report will load in a new window.

*Note:* If a report is selected but no window opens, make sure that your popup blocker is turned off, and that you have the most recent version of Adobe. For more information, click on the **Minimum System Requirements** link on the 1Line Login page.

- 4. Select the **Print** icon to print a copy of the report.
  - The Print window will open.
- 5. Select the desired report format properties, and click **OK**.

#### **Generating Reports - Report Request Tab**

The **Report Request Tab** allows the customer to request that a report be generated. In addition, the customer may opt to receive Email notification when the report is available.

To access the **Report Request** Tab, begin on the **Reports** page:

1. Select the **Report Request Tab** 

| 1Line Reports                                       |              |
|-----------------------------------------------------|--------------|
| List Request Subscriptions                          |              |
| Functional Area Allocations 🔽 🗖 Data Files Only     |              |
| Report Name: Daily Location Allocation              | What's This? |
| Report Format: Acrobat PDF                          |              |
| User Defined Report Name: Daily Location Allocation |              |
| Email Address: Notify Availability Via Email        |              |
| * Flow Period: Jun 2012 💌                           |              |
| *Business Associate: 990001 - XYZ LDC Company       |              |
| *Location Id: 9000001                               |              |
| Accounting Period:                                  |              |
| *Sort Option: By Contract                           |              |
| Ppa Option:                                         |              |
| Contract ID:                                        |              |
| Submit Report Clear Report su                       | omitted.     |
|                                                     |              |

The **Report Request** page loads.

- 2. From the **Report Request** page, select a **Functional Area**; or, if the report name is known, it can be selected directly from the **Report Name** dropdown list.
  - After the Functional Area is selected, a list of available reports from that area is shown under **Report Name**.
- 3. Select a **Report Name** from the list.

- A What's This? hyperlink is provided next to the Report Name filter. Clicking this link will open a separate browser and display a Reports Cross Reference which provides a list of all reports available along with a brief description of each.
- 4. **Input report parameters**; based on the selected report, certain report parameters will be required (marked with an asterisk) while others are optional.
  - **User Defined Report Name** may be input to assist the customer in identifying the report, and will be the name shown on the Report List page.
  - Report Format Reports will default to a report format of Acrobat PDF. Other report format choices are available (Excel Spreadsheet, Word Document) from the drop down list titled Report Format.
  - **Email Address** may be provided. If the associated checkbox is selected, then the customer will be notified via email when the report is generated.
  - **Create Data File** checkbox may be selected (when available) to create the report in data file format.

*Note: Information on opening a data file (in .csv format) is available in Gulfstream's Implementation Guides, found at:* 

## **Implementation Guide**

- 5. Click **Actions>Submit**.
  - A success message will alert the customer that the report has been submitted.
- 6. Select the **Report List** tab to return to the **Report List** page where generated reports may be accessed.

# **Report Subscription Service**

Customers that have a need for the same reports on a regular basis may want to use 1Line's Report Subscription Service. This service allows the customer to select from a list of popular reports and to define how often these reports should be generated.

The system will continue to generate the subscribed report as frequently as the subscription defines.

If customers do not access the subscribed reports in 90 days they will be notified via email that they have another 90 days to access the subscribed reports. The subscription can be extended by clicking on the specified report on the report list page, if no action is taken in 90 days or the user that set up the subscription is inactivated, the subscription will be automatically expired.

To set up Report Subscriptions:

- 1. Select **Reports** from the Banner Menu on any page in 1Line.
- 2. Select **Subscription** tab at the **Report Subscriptions** page loads.

| 1Line Reports              |             |
|----------------------------|-------------|
| List Request Subscriptions |             |
|                            |             |
| Filters                    | COLLAPSE &  |
| Report: All                | Created By: |
| Clear                      |             |

- 3. The **Created By** filter may be used to see subscriptions created by any/all parties at your company (same BAID) or who serve as agent for your company. To search for subscriptions created by a specific party, enter their 1Line User ID, and select **Retrieve**.
- 4. To **View** a specific report subscription or a list of **All** current subscriptions, make a selection from the **Report** dropdown list, and select **Retrieve**.

| 🕲 Williams 1Line - Reports - Mozilla Firefox                                                                                                    |                |
|----------------------------------------------------------------------------------------------------|----------------|
| houdwgpjyz03:9080/1Line/xhtml/popup/reports.jsf?hfPopUpFlag=true&t=1342558042794                                                                                                    |                |
| 1Line Reports                                                                                                    |                |
| List Request Subscriptions                                                                                                    |                |
|                                                                                                    | ACTIONS MENU - |
| Filters                                                                                                    | COLLAPSE A     |
| Report:     All     Created By:       Baily Location Allocation<br>Shipper Imbalance Daily Statement<br>Shipper Imbalance Daily Statement - Data File<br>Summary Location Allocation     Daily Compared to the state of the state of the s |                |
|                                                                                                    |                |

5. To **Add** a new report subscription, select the **Report Name** from the Report dropdown list, and then **Actions>Add**.

| 1Line Reports                                         |        |                |
|-------------------------------------------------------|--------|----------------|
| List Request Subscriptions                            |        |                |
|                                                       |        | ACTIONS HENU 9 |
| Filters                                               | Add    | <u>h-</u>      |
| T INTER OF                                            | Delete | <b>1</b>       |
| Report: Shipper Imbalance Daily Statement Created By: | Edit   |                |
| Clear                                                 |        |                |

| Report Subscription Detail              |                                                                                |
|-----------------------------------------|--------------------------------------------------------------------------------|
| Report Name:                            | Shipper Imbalance Daily Statement                                              |
| Subscription Name:                      | Shipper Imbalance Daily Statement                                              |
| Report Format:                          | Acrobat PDF                                                                    |
| Create Data File:                       |                                                                                |
| Notify via Email when Report Available: |                                                                                |
| *BA:                                    | 990001 XYZ Company                                                             |
| Contract ID:                            |                                                                                |
| Rate Sched Code:                        |                                                                                |
| * Request Type:                         | By Billable Party                                                              |
| Suppress Zero Imbalances:               | Yes 💌                                                                          |
| Suppress All Zero Activities:           | Yes 💌                                                                          |
| Daily Subtotals:                        | None                                                                           |
| Padrage ID:                             |                                                                                |
| When to Run Report:                     | ⊙ Overnight ∴ Best Available                                                   |
| Report Frequency:                       | 🗆 Monday 🗋 Tuesday 📄 Wednesday 📄 Thursday 📄 Friday 📄 Saturday 📄 Sunday 📄 Daily |
| Monthly Final Report:                   |                                                                                |
|                                         | Save Clear Close                                                               |

- 6. Input desired criteria, including when the report should run (Overnight or Best Available, on which days of the week, whether or not a Monthly Final Report is desired, and whether or not email notification is requested.
  - **Subscription Name** may be customized by typing-in desired name.
  - Selecting the **Best Available** option will result in the report running as soon as new data is available. For example, a report that provides Allocation data will run when allocations data is available during the day (usually after 11:00 am for the previous day's gas flow).
  - A **Monthly Final** option is available for many reports that are tied to Allocations or Accounting close dates. If this option is selected, the report will be generated automatically when volumes are final for the month.

>To check to see if Allocations, Imbalances or Invoices are "final" go to the either the Customer Activities Home page, or to <u>Gulfstream's Info Postings page</u>, and look under the **Monthly Status** heading.

- 7. Select **Actions>Save** when the subscription parameters are defined.
- 8. **Delete** existing subscriptions by selecting the report, and then **Actions>Delete**.
- 9. **Edit** the detailed parameters of any existing report subscription, select the checkbox associated to the report, and then **Actions>Edit**.
- 10.Select **Actions>Close** to return to the Report Subscriptions page.

The reports generated through Report Subscription appear on the **Report List Tab**, and will be denoted with an **`S**' in the **Subs** column.

# **Invoice-Related Reports**

Some statements are available as part of the customer's Invoice Packet. These statements are available both as printable reports and as data files that may be downloaded. The invoice-related statements are:

**Invoice Detail Statement**– provides details of invoice data grouped by service requester contract number.

**Invoice Summary Statement -** Summary report of invoice data. Amounts are summarized at contract level.

**Shipper Imbalance Statement** – reflects volumetric activity for current period and prior period adjustments by contract.

**Imbalance Statement – Interconnect** - reflects volumetric activity for current period and prior period adjustments by contract.

**Park Statement -**reflects volumetric activity for current period and prior period adjustments by contract.

**Loan Statement** -reflects volumetric activity for current period and prior period adjustments by contract.

**Imbalance Resolution Activity Statement** – details the resolution of all Transportation and OBA activity involving make up in kind, trade, cash out and carryover

### **Generating Invoices**

Between the 10<sup>th</sup> and the 25<sup>th</sup> of each month, customers must submit their invoice from the **Invoice Packets** page in order to view the **Invoice Packet Reports**. To submit the invoice: 1. Select **Actions > Submit Packet Report** 

2. To view the reports, select **Reporting Tool Packet View**.

### **Viewing Invoices**

Between the 25th and 10<sup>th</sup> of each month, invoice packets are batch generated (automatically by 1Line) and are available to view.

### Fields and Filters on the Invoice Page

Accounting Period: Identifies the accounting month of the invoices, a required field

Billable Party: The party that is billed for transportation services (can be agent)

Service Requester: Identifies the party requesting the service

**Invoice Packet ID:** Unique Identifier assigned by preparer (Gulfstream)

**Contract/Admin Account ID:** Input the Contract number to see the invoice packet associated with that number

## Invoice Cycle Type: Single Cycle

**Transmission Method:** US Mail, On-line, Express Mail (at customer's expense), EDI/US Mail and EDI On-line

"Rendered" is defined as postmarked, time stamped, and delivered to the designated site or designated as approved or final on 1Line.

## **Invoice Status**

- Pending Draft version of statements
- > Approved Statements are reviewed and ready to be sent to customer
- > Unapproved Signals an invoice that was sent to a customer and needs to be revised

Reprocessed – Identifies an invoice that has a problem and is being corrected by the batch cycle

| · · · · · · · · · · · · · · · · · · ·                         |            |         | States States States |                    |                   | Part of the | 1617 1  | Marca . |             |
|---------------------------------------------------------------|------------|---------|----------------------|--------------------|-------------------|-------------|---------|---------|-------------|
| Gulistream                                                    | B-         | WAS6 QA |                      |                    |                   |             | HD.     |         | <b>EINE</b> |
| Home Navigation - +                                           |            |         |                      | Measurement        | Pipelines 👻       | Tools 🔻     | Reports | Print   | Logoff      |
| Invoice                                                       |            |         |                      |                    |                   |             |         |         |             |
| Invoicing> Invoice                                            |            |         |                      |                    |                   |             |         | ACTIONS | S MENU 🔻    |
| Filters                                                       |            |         |                      |                    |                   |             |         | COLL    | APSE D      |
| * Accounting Period:                                          | Jun 2012 👻 |         | Servi                | ice Delivery Conta | ict:              | ī           |         |         |             |
| Billable Party Prop/Name:                                     |            | )       |                      | Invoice Cycle Ty   | pe: Single Cycle  | •           |         |         |             |
| Service Requester Prop/Name:                                  |            | )       | Tr                   | ansmission Metho   | od: None Selected | •           |         |         |             |
| Invoice Packet ID:                                            |            |         | In                   | voice Packet Stat  | us: None Selected | l 🗸         |         |         |             |
| Contract/Admin Account ID:                                    |            | )       |                      |                    |                   |             |         |         |             |
| Any combination of Accounting Period and another filter are n | required.  |         |                      |                    |                   |             |         |         |             |
| Retrieve Clear                                                |            |         |                      |                    |                   |             |         |         |             |
|                                                               |            |         |                      |                    |                   |             |         |         |             |
|                                                               |            |         |                      |                    |                   |             |         |         |             |
|                                                               |            |         |                      |                    |                   |             |         |         |             |

# **Viewing/Printing Invoice Statements**

Customers with the **View Invoice Role** may view invoices as they become available in 1Line.

1. To view an invoice select **Navigation > Invoicing >Invoice.** 

| TSP/Prep/Name/ID: Gulfstream - 017738746                                                                                                    | XY2 LDC Company                                                                     |           |         | raining | XYZ Contact GS (a)   1 | ine System Time 3:4 |        |
|----------------------------------------------------------------------------------------------------|-------------------------------------------------------------------------------------|-----------|---------|---------|------------------------|---------------------|--------|
| Home Navigation - +                                                                                                    |                                                                                     |           |         |         | Tools <del>v</del>     | Reports Print       | Logoff |
| Home Nominations                                                                                                    | NUMBER OF STREET                                                                    |           | A-1-    |         |                        |                     |        |
| Flowing Gas                                                                                                    |                                                                                     |           |         |         |                        |                     |        |
| Invoicing                                                                                                    | nvoice                                                                              |           |         |         |                        |                     |        |
| Capacity Release                                                                                                    |                                                                                     |           |         |         |                        |                     |        |
| Contracts >                                                                                                    | ID-5                                                                                | TIMELY    | EVENING | ID-12   |                        |                     |        |
| Discounts >                                                                                                    | 7/17                                                                                | 7/18      | 7/18    | 7/17    |                        |                     |        |
| Customer Information                                                                                                    | CLOSED                                                                              | CLO SED   | OPEN    | CLOSED  |                        |                     |        |
| Downloads •                                                                                                    | CLOSED                                                                              | CLO SED   | CLOSED  | CLOSED  |                        |                     |        |
| Monti Informational Postings<br>Site Map<br>Allocations Data is available through 07/16<br>Imbalance data is available through 07/16<br>Imbalance data for June is Final<br>Prior Gas Day Changes for JUL,2012 ava<br>Pror Gas Day Changes for DEC,201 - JJ<br>Preliminary July Invoices are now availab<br>Monthy Invoices for June are Final | 6/2012<br>/2012<br>ailable through 08/02/2012<br>NN,2012 available through 07<br>le | 7/25/2012 |         |         |                        |                     |        |

2. Select the accounting period of interest (it will automatically default to the earliest open accounting period) and the appropriate **Billable Party** and/or **Service Requester**.

|   | Home                                                    | My Dashl   | ooard   | Nav | igation 👻 | +      |        |   |                                                | Tools - | Reports | s Print        | Logoff |  |
|---|---------------------------------------------------------|------------|---------|-----|-----------|--------|--------|---|------------------------------------------------|---------|---------|----------------|--------|--|
| ſ | My Dasl                                                 | hboard 🗙   | Invoice | ×   |           |        |        |   |                                                |         |         |                |        |  |
|   | Invoicing                                               | g> Invoice |         |     |           |        |        |   |                                                |         |         | ACTIONS        |        |  |
|   | Filters                                                 |            |         |     |           |        |        |   |                                                |         |         |                |        |  |
|   | * Accounting Period: May 2014 -                         |            |         |     |           |        |        |   |                                                |         |         |                |        |  |
|   | Billable Party Prop/Name:                               |            |         |     | Name      | e: All | •      |   | Invoice Cycle Type:                            |         |         | Single Cycle 🔹 |        |  |
|   | Service Requester Prop/Name:<br>Invoice Packet ID:      |            |         |     | Name      | e: All | •      |   | Transmission Method:<br>Invoice Packet Status: |         |         |                |        |  |
|   |                                                         |            |         |     | ket II    | );     |        |   |                                                |         |         |                |        |  |
|   | Contract/Admin Account ID:                              |            |         |     |           |        | ): All | • |                                                |         |         |                |        |  |
|   | Any combination Period and another filter are required. |            |         |     |           |        |        |   |                                                |         |         |                |        |  |

3. Click **Retrieve** and the invoice(s) will appear on the bottom half of the screen. If you are an agent or Billable Party for more than one customer, those invoices will populate as well.

| Invoicing> Invoice                                                    |                                                  |                      |                        |                  |                      |                    | ACTIONS MENU -           |  |  |  |  |  |
|-----------------------------------------------------------------------|--------------------------------------------------|----------------------|------------------------|------------------|----------------------|--------------------|--------------------------|--|--|--|--|--|
|                                                                       | Billable Party Prop                              | o/Name: All          | •                      |                  | Invoice Cycle Type:  | Single Cycle 🔹     |                          |  |  |  |  |  |
|                                                                       | Service Requester Prop                           | o/Name: All          | •                      |                  | Transmission Method: | None Selected 🔹    |                          |  |  |  |  |  |
|                                                                       | Invoice Pa                                       | acket ID:            |                        |                  | None Selected 🔹      |                    |                          |  |  |  |  |  |
|                                                                       | Contract/Admin Acc                               | count ID: All        | •                      |                  |                      |                    |                          |  |  |  |  |  |
| Any combination of Accounting Period and another filter are required. |                                                  |                      |                        |                  |                      |                    |                          |  |  |  |  |  |
| Download                                                              | Retrieve     Clear       Download     Select All |                      |                        |                  |                      |                    |                          |  |  |  |  |  |
|                                                                       |                                                  |                      |                        |                  |                      | Bill Party Contact |                          |  |  |  |  |  |
|                                                                       |                                                  |                      |                        | Billable Party 🍦 | Service Requester 🍦  | Name/ 🍃            |                          |  |  |  |  |  |
| Invoice Packet<br>Status 🖕                                            | Invoice Packet ID 🚔 I                            | Invoice Cycle Type 🊔 | Transmission<br>Method | Bill Pty Prop 🚔  | Svc Req Prop 🊔       | Email 🚔            | Service Delivery Contact |  |  |  |  |  |
| Pending                                                               | 150357 Si                                        | ingle Cycle          | ONLINE                 | XYZ LDC Company  | XYZ LDC Company      | Judy Hall          | Diane Ezernack           |  |  |  |  |  |
|                                                                       |                                                  |                      |                        | 990001           | 990001               |                    | Diane EZernack           |  |  |  |  |  |

4. Select the row for the packet(s) displayed at the bottom of the screen.

| Download Search successfully completed. Records found: 5 |                     |                    |                        |                  |                     |                             |                                  |  |  |  |
|----------------------------------------------------------|---------------------|--------------------|------------------------|------------------|---------------------|-----------------------------|----------------------------------|--|--|--|
|                                                          |                     |                    |                        | Billable Party 🚔 | Service Requester 🚔 | Bill Party Contact<br>Name/ |                                  |  |  |  |
| Invoice Packet<br>Status                                 | Invoice Packet ID 🏺 | Invoice Cycle Type | Transmission<br>Method | Bill Pty Prop    | Svc Req Prop 🊔      | Email 🍃                     | Service Delivery Contact<br>Name |  |  |  |
| Pending                                                  | 150357              | Single Cycle       | ONLINE                 | XYZ LDC Company  | XYZ LDC Company     | Judy Hall                   | Diane Ezernack                   |  |  |  |
|                                                          |                     |                    |                        | 990001           | 990001              |                             |                                  |  |  |  |

# 5. Select Actions>View/Print Reports.

A new window will open with a PDF File of your invoice(s).

| -                        |                     |                    | Create  | Create Daily Invoice Data File Party |        | Service Requester 🌞 | Bill Party Contact<br>Name/ |                          |  |
|--------------------------|---------------------|--------------------|---------|--------------------------------------|--------|---------------------|-----------------------------|--------------------------|--|
| Invoice Packet<br>Status | Invoice Packet ID 🍦 | Invoice Cycle Type | View Ir | nvoice Data Files                    | Prop   | î.                  | Email                       | Service Delivery Contact |  |
|                          |                     |                    | View/P  | Print Packet Reports                 | mpan   | XYZ LDC Company     | Lada Dall                   |                          |  |
| Pending                  | 150357              | Single Cycle       |         | ONLINE                               |        |                     | Judy Hall                   | Diane Ezernack           |  |
|                          |                     |                    |         |                                      | 990001 | 990001              |                             |                          |  |

# Downloading the Invoice Packet

To download an Invoice Packet into Excel, follow the following steps:

- 1. Select: Navigation > Invoicing >Invoice.
- 2. Make sure required fields are populated and click **Retrieve**.

3. Select the Invoice Packet row to download and then go to the **Actions> Create Invoice Data Files or Create Daily Invoice Data File.** 

| - |                          |                   |                    | Create                    | Daily Invoice Data File             | Part                 |      | quester        | Bill Party Contact<br>Name/ 🖕 |                                 |           |  |
|---|--------------------------|-------------------|--------------------|---------------------------|-------------------------------------|----------------------|------|----------------|-------------------------------|---------------------------------|-----------|--|
|   | Invoice Packet<br>Status | Invoice Packet ID | Invoice Cycle Type | Create<br>View Ir         | Invoice Data Files<br>nvoice Packet |                      | Prop | Svc Req Prop 🚔 | Email 🚔                       | Service Delivery Contac<br>Name |           |  |
|   |                          |                   |                    | View/Print Packet Reports |                                     | Print Packet Reports |      | mpany          |                               | XYZ LDC Company                 | Judy Hall |  |
|   | Pending                  | 150357            | Single Cycle       |                           | ONLINE                              | 990001               |      | 990001         |                               | Diane Ezernack                  |           |  |

A message at the bottom of the screen will appear stating "Downloadable report request has been submitted."

| Clear               |                                                 |
|---------------------|-------------------------------------------------|
| Download Select All | Downloadable report request has been submitted. |

4. Then, select the row associated to the Invoice Packet again and select **Actions> View Invoice Packet** 

| Invoice Packet<br>Status | Invoice Packet ID |                                                  | Invoice Cycle Type 🍵                                  | Transmis<br>Method |  |  |
|--------------------------|-------------------|--------------------------------------------------|-------------------------------------------------------|--------------------|--|--|
| Pending                  | 150357            | Cre<br>Cre                                       | ate Daily Invoice Data File<br>ate Invoice Data Files |                    |  |  |
| Pending                  | 150357            | View Invoice Packet<br>View/Print Packet Reports |                                                       |                    |  |  |

# 5. Select Actions> Reporting Tool Packet View.

| acket-Statements                            |                                                                                                    | ACTIONS HENU V                                                                                                    |  |  |  |  |  |
|---------------------------------------------|----------------------------------------------------------------------------------------------------|----------------------------------------------------------------------------------------------------|--|--|--|--|--|
|                                             | COLLAPSE A                                                                                                    |                                                                                                    |  |  |  |  |  |
| Accounting Period: May 2014                 | Service Delivery Contact Name: Diane Ezernack                                                                                                    |                                                                                                    |  |  |  |  |  |
| Bilable Party Prop/Name: 990001 XYZ LDC     | Company                                                                                                    | Invoice Cycle Type: Single Cycle                                                                                                    |  |  |  |  |  |
| Bilable Party Recipient: Judy Hall          |                                                                                                    | Transmission Method: ONLINE                                                                                                    |  |  |  |  |  |
| Service Requester Prop/Name: 990001 XYZ LDC | Company                                                                                                    | Invoice Packet Status: Pending                                                                                                    |  |  |  |  |  |
| Invoice Packet ID: 150357                   |                                                                                                    |                                                                                                    |  |  |  |  |  |
|                                             |                                                                                                    |                                                                                                    |  |  |  |  |  |
|                                             | Create Daily Invoice Data File                                                                                                    | Records found: 2                                                                                                    |  |  |  |  |  |
|                                             | Create Invoice Data Files                                                                                                    |                                                                                                    |  |  |  |  |  |
| Supporting Document Description             | Reporting Tool Packet View                                                                                                    | Service Requester Contract 🥏                                                                                                    |  |  |  |  |  |
|                                             | View Invoice Detail                                                                                                    |                                                                                                    |  |  |  |  |  |
|                                             | View Invoice Summary                                                                                                    |                                                                                                    |  |  |  |  |  |
|                                             | Accounting Period: May 2014<br>Billable Party Prop/Name: 990001 XYZ LDC<br>Billable Party Recipient: Judy Hall<br>Service Requester Prop/Name: 990001 XYZ LDC<br>Invoice Packet ID: 150357 | Accounting Period: May 2014 Bilable Party Prop/Name: 990001 XYZ LDC Company Bilable Party Recipient: Judy Hall Service Requester Prop/Name: 990001 XYZ LDC Company Invoice Packet ID: 150357 Create Daily Invoice Data File Create Invoice Data Files Reporting Tool Packet View View Invoice DataI View Invoice DataI View Invoice DataI |  |  |  |  |  |

The following is an **Invoice View**. Balance Statements can be viewed through the **Reporting Tool Packet View**. It can be reached by selecting the following path: Navigation>Invoicing>Invoice>Invoice Packet-Statements, then right click in the bottom area of the page.

A .csv link will be created for each individual statement. In addition to that a Data File Statement will be created for each batch. The status will be shown as **scheduled**.

| Invoice Packet Reports                                                  |               |                      |                                  |                  |  |  |  |  |  |  |  |
|-------------------------------------------------------------------------|---------------|----------------------|----------------------------------|------------------|--|--|--|--|--|--|--|
| Invoicing> Invoice > Invoice Packet-Statements > Invoice Packet Reports |               |                      |                                  |                  |  |  |  |  |  |  |  |
| Filters COLLAPSE &                                                      |               |                      |                                  |                  |  |  |  |  |  |  |  |
| Invoice Packet Filter: 150357                                           |               |                      |                                  |                  |  |  |  |  |  |  |  |
| Retrieve Clear                                                          | Retrieve      |                      |                                  |                  |  |  |  |  |  |  |  |
| Download                                                                |               |                      | Search successfully completed. F | Records found: 2 |  |  |  |  |  |  |  |
| Report Name 🍦                                                           | Contract ID 🖕 | Report Create Date 🍦 | Status 🚔                         | Submitted by 🍦   |  |  |  |  |  |  |  |
| Invoice Detail Statement - Data File                                    |               | 06/02/2014 10:40:19  | Success                          | UE11407          |  |  |  |  |  |  |  |
| Invoice Daily Transactions Data File                                    |               | 06/02/2014 10:20:28  | Success                          | UE11407          |  |  |  |  |  |  |  |

# 6. Click **Retrieve** until you see the Data File Status changes to **Success**. Version

| Home Navigation +                                                       |               |                      | Measurement                       | Tools 🔻         | Reports     | Print | Logoff                |  |  |  |  |
|-------------------------------------------------------------------------|---------------|----------------------|-----------------------------------|-----------------|-------------|-------|-----------------------|--|--|--|--|
| Invoice Packet Reports                                                  |               |                      |                                   |                 |             |       | Nazimiro Galario 2 Ma |  |  |  |  |
| Invoicing> Invoice > Invoice Packet-Statements > Invoice Packet Reports |               |                      |                                   |                 |             |       |                       |  |  |  |  |
| Filters                                                                 |               |                      |                                   |                 |             | COLL  | APSE 🛆                |  |  |  |  |
| Invoice Packet Filter: 125797                                           |               |                      |                                   |                 |             |       |                       |  |  |  |  |
| Clear                                                                   |               |                      |                                   |                 |             |       |                       |  |  |  |  |
| Download Paging                                                         |               |                      | Search successfully completed. Re | ecords found: 1 | 12          |       |                       |  |  |  |  |
| Report Name 🖕                                                           | Contract ID 🍦 | Report Create Date 🖕 | Status 🍦                          |                 | Submitted I | by 🍦  |                       |  |  |  |  |
| Banner Statement                                                        |               | 07/18/2012 08:21:43  | Success                           |                 | UE0180-     | 4     |                       |  |  |  |  |
| Invoice Summary Statement                                               |               | 07/18/2012 08:21:45  | Success                           |                 | UE01804     | 4     |                       |  |  |  |  |
| Invoice Detail Statement - Data File                                    |               | 07/18/2012 08:31:09  | Success                           |                 | UE01804     | 4     |                       |  |  |  |  |
| Invoice Detail Statement                                                | 3000041       | 07/18/2012 08:21:58  | Success                           |                 | UE01804     | 4     |                       |  |  |  |  |
| Invoice Detail Statement                                                | 9126143       | 07/18/2012 08:21:58  | Success                           |                 | UE0180      | 4     |                       |  |  |  |  |
| Invoice Detail Statement                                                | 9126144       | 07/18/2012 08:21:57  | Success                           |                 | UE0180-     | 4     |                       |  |  |  |  |
| Shipper Imbalance Statement - Data File                                 |               | 07/18/2012 08:30:58  | Success                           |                 | UE0180-     | 4     |                       |  |  |  |  |
| Shipper Imbalance Statement                                             | 3000041       | 07/18/2012 08:21:52  | Success                           |                 | UE0180-     | 4     |                       |  |  |  |  |
| Shipper Imbalance Statement                                             | 9126143       | 07/18/2012 08:21:52  | Success                           |                 | UE0180      | 4     |                       |  |  |  |  |
| Shipper Imbalance Statement                                             | 9126144       | 07/18/2012 08:21:52  | Success                           |                 | UE0180      | 4     |                       |  |  |  |  |
| Imbalance Resolution Statement - Data File                              |               | 07/18/2012 08:30:57  | Success                           |                 | UE0180-     | 4     |                       |  |  |  |  |
| Imbalance Resolution Activity Statement                                 | 9126123       | 07/18/2012 08:21:48  | Success                           |                 | UE01804     | 4     |                       |  |  |  |  |

Once the Status is **Success**, you will be able to open the .csv file and save to Excel

Any hyperlink that has **Data File** in its name is available to view in a comma delimited (.csv) file.

To save the comma delimited file in Excel:

# 1. Open the .csv file by selecting **File > Save As** and changing the **Save as type** to **Microsoft Excel**.

Note that the **Create Invoice Data Files** action creates .csv files for each type of statement with all contracts within the invoice packet such as: Invoice Detail, Shipper Imbalance Statement, Storage Statement and Imbalance Resolution Statement.

The **Create Daily Invoice Data File** action creates a .csv file for the Invoice Detail information at a Daily level.

# **Other Downloadable Reports**

## **1Line Reports**

In addition to the downloadable (data file) reports that are available from the **Reports Tabs** in 1Line, several data files can be created from their related pages. Most of these downloadable reports are displayed under the **Downloads** option from the Navigation Menu, including the following:

## Nomination (NMST)

## Scheduled Quantity (SQTS)

## Scheduled Quantity for Operator (SQOP)

## **Confirmation Response (RRFC) Request for Confirmation (RQCF)**

An additional data file, the **Pre-determined Allocation (PDAL)** file may be downloaded from the PDA pages.

To download any of these reports, start at the **Customer Activities Home** page as shown below.

| e                 | Navigation 👻            | +         |                     |                    |         |         |        |
|-------------------|-------------------------|-----------|---------------------|--------------------|---------|---------|--------|
| Home              | Nominations             | •         | and a second second |                    |         | A-1-0   |        |
|                   | Flowing Gas             | •         |                     |                    |         |         |        |
|                   | Invoicing               |           |                     |                    |         |         |        |
|                   | Capacity Release        |           |                     |                    |         |         |        |
|                   | Contracts               |           |                     | ID-5               | TIMELY  | EVENING | ID-12  |
|                   | Discounts               |           |                     | 7/18               | 7/19    | 7/19    | 7/18   |
|                   | Customer Informati      | on 🕨      |                     | CLOSED             | OPEN    | CLOSED  | CLOSED |
|                   | Downloads               | •         | Nomination I        | Download (NMST)    | CLO SED | CLOSED  | CLOSED |
| Monti             | Informational Postir    | igs       | Scheduling          | Download (SQTS)    |         |         |        |
| wonu              | Site Map                |           | Scheduling          | Download (SQOP)    |         |         |        |
| Allocat           | tions Data is available | through C | -<br>Confirmation   | 1 Download (RQCF   | RRFC    |         |        |
| Allocat           | tions for June are Fir  | nal       |                     |                    |         |         |        |
| Imbala            | nce data is available t | hrough 07 | /16/2012            |                    |         |         |        |
| Imbala<br>Drior C | nce data for June is I  | Final     | ovoilable three     | ob 09/02/2042      |         |         |        |
| Prior G           | as Day Changes for .    | DEC.2012  | - JUN.2012 av       | ailable through 07 | 25/2012 |         |        |
| Prelimi           | nary July Invoices are  | now ava   | ilable              |                    |         |         |        |
| Month             | y Invoices for June ar  | e Final   |                     |                    |         |         |        |
| June tr           | rading is Open until 11 | :59 PM on | Wednesday 0         | 7/25               |         |         |        |
| July t            | rading Opens on W       | ednesda   | y 08/01             |                    |         |         |        |
|                   |                         |           |                     |                    |         |         |        |
|                   |                         |           |                     |                    |         |         |        |
|                   |                         |           |                     |                    |         |         |        |
|                   |                         |           |                     |                    |         |         |        |
|                   |                         |           |                     |                    |         |         |        |
|                   |                         |           |                     |                    |         |         |        |

Selecting any of these menu options will take you to the associated 1Line page where the reports may be requested. These reports and the associated 1Line pages are listed in the table below.

| Data File Name    | Associated 1Line Page | Navigation Path                           |
|-------------------|-----------------------|-------------------------------------------|
| Nomination (NMST) | Retrieve Nominations  | Navigation > Downloads ><br>Download NMST |

| Scheduled Quantity<br>(SQTS) | Scheduling Runs By Contract   | Navigation > Downloads ><br>Download SQTS |
|------------------------------|-------------------------------|-------------------------------------------|
| Scheduled Quantity           | Confirmation > Up/Dn Contract | Navigation > Downloads >                  |
| for Operator (SQOP)          | Level                         | Download SQOP                             |
| Confirmation                 | Confirmation > Up/Dn Contract | Navigation > Downloads >                  |
| Response (RRFC)              | Level                         | Download RQCF                             |

Each of these reports may be requested from the related page by populating the page with data, and then selecting the desired Download action from the **Actions** menu.

For example, to **download RRFC data files**:

- 1. Select Navigation > Downloads > Confirmation Download (RRFC, RQCF)
- 2. The **Confirmation > Up/Down Contract Level** page will load. **Fill in applicable filters**, and select **Refresh** to populate the page with data.
- 3. Select Actions > Download RRFC.

| Home N         | avigation 👻 +                              |                                     |                             |                   | Measurement                        | Tools 🔻                                                                                                    | Reports    | Print                  | Logoff   |  |  |  |
|----------------|--------------------------------------------|-------------------------------------|-----------------------------|-------------------|------------------------------------|----------------------------------------------------------------------------------------------------|------------|------------------------|----------|--|--|--|
| Confirmation I | Download (RQCF, RRFC)                      |                                     |                             |                   |                                    |                                                                                                    |            | orgene en propositions |          |  |  |  |
| Downloads> (   | Confirmation Download (RQCF, RRFC)         |                                     |                             |                   |                                    |                                                                                                    |            | ACTION:                | S MENU 🗢 |  |  |  |
| Filters        | Filters                                    |                                     |                             |                   |                                    |                                                                                                    |            |                        |          |  |  |  |
|                |                                            |                                     |                             |                   |                                    |                                                                                                    |            | Download A             | AII RRFC |  |  |  |
| * Beg Date     | End Date:                                  | * Cycle:                            | Quality in Providence       | * Loc Prop/Name:  |                                    |                                                                                                    |            | Download A             | AII SQOP |  |  |  |
| 07/18/2012     | 0//18/2012                                 | Flow Time 9am 👻                     | Cycle Indicators            | 82052107 ABC Plan | ▼                                  |                                                                                                    |            | Download F             | RQCF     |  |  |  |
|                | Loc (DRN): 323586<br>Last Level Confirmed: | Conf Pty Prop/Conf Pty Na<br>Auto C | me: 990002/ABC Prod<br>onf: | ucer              | Conf Party Cont<br>Conf Party Cont | act Name: Cor<br>act Phone:                                                                                                    | tact Not F | Download F             | REFC     |  |  |  |
|                | Conf Req Prop/Name: 990002/ABC Producer    | TSP EDI R                           | ole: NONE                   |                   | Cor                                | f Optione.                                                                                                    |            | Download S             | GOP      |  |  |  |
|                | Last Level PDAed:                          |                                     |                             |                   |                                    |                                                                                                    |            |                        |          |  |  |  |
| Check to f     | iter out Zero qty Nominations: 🗹           |                                     |                             |                   |                                    | and the second second sec |            |                        |          |  |  |  |
|                |                                            |                                     |                             |                   |                                    |                                                                                                    |            |                        |          |  |  |  |
| Retrieve       | Clear                                      |                                     |                             |                   |                                    |                                                                                                    |            |                        |          |  |  |  |
|                |                                            |                                     |                             |                   |                                    |                                                                                                    |            |                        |          |  |  |  |
|                |                                            |                                     |                             |                   |                                    |                                                                                                    |            |                        |          |  |  |  |
|                |                                            |                                     |                             |                   |                                    |                                                                                                    |            |                        |          |  |  |  |
|                |                                            |                                     |                             |                   |                                    |                                                                                                    |            |                        |          |  |  |  |
|                |                                            |                                     |                             |                   |                                    |                                                                                                    |            |                        |          |  |  |  |
|                |                                            |                                     |                             |                   |                                    |                                                                                                    |            |                        |          |  |  |  |
|                |                                            |                                     |                             |                   |                                    |                                                                                                    |            |                        |          |  |  |  |
|                |                                            |                                     |                             |                   |                                    |                                                                                                    |            |                        |          |  |  |  |
|                |                                            |                                     |                             |                   |                                    |                                                                                                    |            |                        |          |  |  |  |
|                |                                            |                                     |                             |                   |                                    |                                                                                                    |            |                        |          |  |  |  |

4. To **Save** and then **Open** the file, follow the instructions provided in Gulfstream's Implementation Guides, found by clicking the link below:

### **Implementation Guide**

Downloading the NMST or SQTS files is done in the same manner, but from the **Retrieve Nominations** and **Scheduling Runs** pages, respectively. Sample pages are shown below. As shown in the table above, the **Pre-determined Allocation (PDAL)** file may be downloaded from the **PDA Transaction Level** page.

# Downloading an NMST File

| Home         | Navigation 👻 🔸                               |                     |                   |                    |                  |                  |                    |                 |           |                              | Measuremer       | nt Tools <del>-</del> | Repor      | ts Print              | Logoff    |  |
|--------------|----------------------------------------------|---------------------|-------------------|--------------------|------------------|------------------|--------------------|-----------------|-----------|------------------------------|------------------|-----------------------|------------|-----------------------|-----------|--|
| Retrieve No  | minations                                    |                     |                   |                    |                  |                  |                    |                 |           |                              |                  |                       |            |                       |           |  |
| Nominations  | > Nomination> Retrie                         | eve Nominations     |                   |                    |                  |                  |                    |                 |           |                              |                  |                       |            | ACTION                | IS MENU 🗢 |  |
| Filters      |                                              |                     |                   |                    |                  |                  |                    |                 |           |                              |                  |                       |            | ulk Update            |           |  |
| Transad      | tion Type: (use com                          | mas for             |                   |                    |                  |                  |                    | _               | -         | _                            |                  |                       |            | alculate Fuel         |           |  |
| Multiple     | Selections)                                  |                     | Begin Gas Flow    | Date:              |                  | nd Gas Flow Da   | te:                | 51              | vc Req    | Prop:                        |                  | SVC Req N             | ame:       | reate                 |           |  |
| 01           | 01 II Cycle Indicators 07/10/2012 07/10/2012 |                     |                   |                    |                  |                  |                    |                 |           | Delete Nom                   |                  |                       |            |                       |           |  |
| The Follow   | ring Filters are Avail                       | able for Search     | es/Retrieve Nom   | inations           |                  |                  |                    |                 |           |                              |                  |                       |            | Download NMST         |           |  |
| Note that 5  | oldo markod with '##                         |                     | wildcard coarch   | as Lise the "%" ke | v boforo or c    | for the energy   | itom (o.g. %No     | m or Nom%)      | IF "04."  | is not used the set          | rch will         |                       |            | dit WIP               |           |  |
| Note that is | Svc Reg K:                                   |                     | s wildcard search | **Package ID:      | y before of a    | siter the search | itern (e.g., solut | Nom Status:     | : 70      | -                            |                  | Cycle:                | None St. F | emove List            |           |  |
|              | Beg Time: None Sel                           | ected 👻             |                   | End Time: Non      | e Selected       | -                |                    |                 |           |                              |                  |                       | -          | ave Nom               |           |  |
| Re           | c Loc Prop:                                  |                     |                   | ***Up ID Prop:     |                  |                  |                    | **Up K:         | -         |                              |                  |                       |            | ubmit Collectio       |           |  |
| D            | el Loc Prop:                                 |                     |                   | ***Dn ID Prop:     |                  |                  |                    | ***Dn K         | -         |                              |                  |                       | L. L.      | pload NMST            |           |  |
| Select me    | thod for displaying retr                     | rieved data:        |                   |                    |                  |                  | V 51               | ltor out Zoro i | Oby No    | minations                    |                  |                       | \<br>\     | alidate Collecti      | on        |  |
|              |                                              |                     |                   |                    |                  |                  |                    | iter out zero   | QUY NO    | initiations                  |                  |                       | \<br>\     | 'iew Nominatio        | n History |  |
| Retrieve     | Clear                                        |                     |                   |                    |                  |                  |                    |                 |           |                              |                  |                       |            |                       |           |  |
| Downlos      | A Select All                                 |                     |                   |                    |                  |                  |                    |                 |           | Grand Total Out              | untitur Decelot  | 58405 / Deliver       | v 57760    |                       |           |  |
| Dominoc      |                                              |                     |                   |                    |                  |                  |                    |                 |           | Search success               | s fully complete | ed. Records fou       | ind: 6     |                       |           |  |
|              |                                              |                     |                   |                    |                  |                  |                    |                 |           |                              | Dee Deek         |                       |            |                       |           |  |
| Nom Statue   | Retro Status                                 | Svc Reg K           |                   |                    |                  |                  | Rec Loc Prop       |                 |           | ⊎рК                          |                  | Del Loc Prop          |            | Dn K                  | <u>^</u>  |  |
|              | Retro Request ID                             | Svc Req             | Beg Date          | Beg Time 🏮         | TT 🤶             | Package ID       | ÷                  |                 |           | Up ID Prop-Name              | Del Rank         | ÷                     |            | Dn ID Prop            | -Name     |  |
| Error        | ÷                                            | Name 🏮              | End Date 🌐        | End Time 🌲         | Cycle 🏮          | ÷                | Name 🌻             | Rec Qty 🌐       | Fuel<br>% |                              | ÷                | Name 🌻                | Del Qty    |                       |           |  |
|              |                                              |                     | 07/10/2012        | 00:00              |                  |                  |                    |                 |           |                              | 000              |                       |            |                       |           |  |
| N            |                                              | 3000041<br>ABC Prod | 07/10/2012        | 09:00 -            | 01<br>TIMELY     | JK TEST NOM      | 8205175<br>Destin  | 30000           | 2.15      | 3000041<br>990002 - ABC Prod | 999              | 9004162<br>Bartow     | 29355      | 3000041<br>990002 - A | BC Prod   |  |
|              |                                              |                     | 01/10/2012        |                    |                  |                  |                    |                 |           |                              |                  |                       |            |                       | _         |  |
| Submitted    | Scheduled                                    | 3000041             | 03/21/2012        | None Selected 👻    | 01<br>Flow Time  | JK TEST NOM      | 8205175            | 15000           | 0.0       | 3000041                      | 999              | 9006822               | 15000      | 3000041               |           |  |
| N            |                                              | ABC Prod            | 07/16/2012        | None Selected 👻    | 8am              |                  | Destin             |                 |           | 990002 - ABC Prod            | 999              | ABC Pow               |            | 990002 - A            | SC Prod   |  |
| Submitted    | Scheduled                                    | 3000041             | 03/21/2012        | None Selected +    | 01               | BASE GAS         | 8205175            | 0.500           |           | 3000041                      | 999              | 9006822               | 0500       | JK12345               |           |  |
| N            |                                              | ABC Prod            | 07/16/2012        | None Selected 👻    | Flow Time<br>8am | TEST JK          | Destin             | 2500            | 0.0       | 990002 - ABC Prod            | 999              | ABC Pow               | 2500       | 990002 - A            | BC Prod   |  |
|              |                                              |                     |                   |                    |                  |                  |                    |                 |           |                              |                  |                       |            |                       |           |  |

# Downloading a SQTS File

| Ho       | ome           | Navigation       | - +                           |                               |                   |                     |                               |                                  |                                                    |                               |                                                                       |                                             |                   |                     |                                                    | Measureme                                                    | ent Tools                                          | s 🔻 Rep                                            | orts Print                                | Logoff                                      |
|----------|---------------|------------------|-------------------------------|-------------------------------|-------------------|---------------------|-------------------------------|----------------------------------|----------------------------------------------------|-------------------------------|-----------------------------------------------------------------------|---------------------------------------------|-------------------|---------------------|----------------------------------------------------|--------------------------------------------------------------|----------------------------------------------------|----------------------------------------------------|-------------------------------------------|---------------------------------------------|
| S        | cheduling     | Runs by Cor      | ntract                        |                               |                   |                     |                               |                                  | ~                                                  |                               |                                                                       |                                             |                   |                     |                                                    |                                                              |                                                    |                                                    |                                           |                                             |
| Do       | ownloads      | > Scheduling     | Downloa                       | d (SQTS)                      |                   |                     |                               |                                  |                                                    |                               |                                                                       |                                             |                   |                     |                                                    |                                                              |                                                    |                                                    | ACTI                                      | INS MENU 🗢                                  |
|          | Bu            | siness Ass       | ociates:                      | ABC Prod                      | ucer •            | -                   |                               |                                  |                                                    |                               |                                                                       |                                             |                   |                     |                                                    |                                                              |                                                    | ,                                                  | Not                                       | vnload SQTS<br>n Detail                     |
|          |               | * Flo            | w Date:                       | 07/18/201                     | 2                 |                     |                               | Viewing                          | g Options:                                         | View Cuts<br>View All         |                                                                       |                                             |                   |                     |                                                    | c                                                            | Contract ID:                                       | n                                                  | Pric                                      | rity Detail                                 |
|          |               |                  | * Cycle:                      | Flow Time                     | e 9am             | •                   |                               | Contrac                          | t Options: A                                       | View Non-Zer<br>Il Contracts  | ro Noms only                                                          | •                                           |                   | Shi                 | ow PDAs                                            | -                                                            |                                                    | •                                                  |                                           |                                             |
|          |               | * Ru             | in Type:                      | Final Con                     | firmatio          | n 🔻                 |                               |                                  | * Version: Flo                                     | w Time 9am 07/                | 18/2012 08:46:3                                                       | 6                                           |                   |                     |                                                    |                                                              |                                                    |                                                    |                                           |                                             |
| Re       | efresh        | Clear            |                               |                               |                   |                     |                               |                                  |                                                    |                               |                                                                       |                                             |                   |                     |                                                    |                                                              |                                                    |                                                    |                                           |                                             |
| <u>C</u> | ontract<br>ID | Contract<br>Type | <u>Shipper</u><br><u>Name</u> | r <u>Shipper</u><br><u>ID</u> | Rec<br>Nom<br>Dth | Rec<br>Sched<br>Dth | Total Rec<br>Contract<br>Cuts | Total<br>Rec<br>Noms<br>Bal Cuts | <u>Total Rec</u><br><u>Physical</u><br><u>Cuts</u> | Total Rec<br>Operator<br>Cuts | <u>Total Rec</u><br><u>Elapsed</u><br><u>Prorata</u><br><u>Adjust</u> | <u>Total</u><br><u>Rec</u><br><u>Change</u> | Del<br>Nom<br>Dth | Del<br>Sched<br>Dth | <u>Total Del</u><br><u>Contract</u><br><u>Cuts</u> | <u>Total</u><br><u>Del</u><br><u>Noms</u><br><u>Bal Cuts</u> | <u>Total Del</u><br><u>Physical</u><br><u>Cuts</u> | <u>Total Del</u><br><u>Operator</u><br><u>Cuts</u> | Total Del<br>Elapsed<br>Prorata<br>Adjust | <u>Total</u><br><u>Del</u><br><u>Change</u> |

# Downloading a PDAL File

|              |                                                                                                    |                                             |                                                      | Contraction of the second |               |                                                                                                    | A-1-7       |                                 |                                         |               |       |                                     | -                          |                                     |                                         |                        |            |
|--------------|----------------------------------------------------------------------------------------------------|---------------------------------------------|------------------------------------------------------|---------------------------|---------------|----------------------------------------------------------------------------------------------------|-------------|---------------------------------|-----------------------------------------|---------------|-------|-------------------------------------|----------------------------|-------------------------------------|-----------------------------------------|------------------------|------------|
| Flowing Ga   | s> PDA> PDA                                                                                                    |                                             |                                                      |                           |               |                                                                                                    |             |                                 |                                         |               |       |                                     |                            |                                     |                                         |                        | A          |
| Filters      |                                                                                                    |                                             |                                                      |                           |               |                                                                                                    |             |                                 |                                         |               |       |                                     |                            |                                     |                                         |                        | (          |
| * Beg Da     | ate:                                                                                                    |                                             |                                                      | End Date:                 |               |                                                                                                    | * Cyc       | le:                             |                                         |               | * Loc | Prop/Name:                          |                            |                                     | * Confirmin                             | g Level:               |            |
| 07/10/20     | 012                                                                                                    |                                             |                                                      | 07/10/2012                |               |                                                                                                    | Flow        | Time 10am                       | <u>Cycle Ind</u>                        | icators       | 9006  | 822 / ABC Power P                   | ant 👻                      |                                     | TRANSACT                                | ION 👻                  |            |
|              | Last Level C<br>Conf Req Pro<br>Last Lev                                                                          | oc (DRN)<br>onfirmed<br>op/Name<br>el PDAed | : 0<br>: Not Confirm<br>: 990002/ABC<br>: TRANSACTIC | ed<br>Producer<br>DN      |               |                                                                                                    | Conf Pty Pr | op/Conf Pty I<br>Auto<br>TSP ED | lame: 99000<br>Conf: Off<br>(Role: NONE | 12/ABC Produc | er    |                                     | Conf<br>Conf I             | Party Conta<br>Party Contac<br>Conf | ct Name: Co<br>ct Phone:<br>FOptions: A | ntact Not              | Found<br>• |
| Check to     | o filter out Ze                                                                                                   | ro qty No                                   | ominations: 🗹                                        | Show PDAs                 |               |                                                                                                    |             |                                 |                                         |               |       |                                     |                            |                                     |                                         |                        |            |
| PDA Infor    | mation                                                                                                    |                                             |                                                      |                           |               |                                                                                                    |             |                                 |                                         |               |       |                                     |                            |                                     |                                         |                        | (          |
| Comment      | for PDA                                                                                                    |                                             |                                                      |                           |               |                                                                                                    |             |                                 |                                         |               |       |                                     |                            |                                     |                                         |                        | (          |
| Filter for F | PDA                                                                                                    |                                             |                                                      |                           |               |                                                                                                    |             |                                 |                                         |               |       |                                     |                            |                                     |                                         |                        | (          |
| All          |                                                                                                    | -<br>lear                                   | ]                                                    |                           |               |                                                                                                    |             |                                 |                                         |               |       |                                     |                            |                                     |                                         |                        |            |
| Schedule     | d Quantities                                                                                                    |                                             |                                                      |                           |               |                                                                                                    |             |                                 |                                         |               |       |                                     |                            |                                     |                                         |                        | (          |
| Pr           | Previous Receipt Scheduled Quantity:<br>Previous Delivery Scheduled Quantity:<br>Previous Net Scheduled Quantity: |                                             |                                                      |                           |               | Receipt Nominated: Receipt Scheduled:<br>Delivery Nominated: Delivery Scheduled:<br>Net Nominated: Net Scheduled: |             |                                 |                                         |               | :     | Receipt Co<br>Delivery Co<br>Net Co |                            |                                     | eceipt Cor<br>livery Cor<br>Net Cor     |                        |            |
|              | Download Select All No record meets criteria.                                                                     |                                             |                                                      |                           |               |                                                                                                    |             |                                 |                                         |               |       |                                     |                            |                                     |                                         |                        |            |
| Downloa      | ad 🔲 Sel                                                                                                    | ect All                                     | a adamay.                                            |                           |               |                                                                                                    |             |                                 |                                         |               |       | No record                           | meets criteri              | a.                                  |                                         |                        |            |
| Downlo       | ad 🗌 Sel                                                                                                    | ect All                                     | Nomir                                                | nation Confir             | mation Inform | mation                                                                                                    |             |                                 |                                         |               | Qua   | No record                           | meets criteri<br>ted Cycle | a.                                  | Last                                    | Confirme<br>This Level | dat        |

# **Downloadable Report List/Request Tabs**

An additional reporting option, available under the **Navigation > Download** dropdown menu is **Downloadable Report List/Request**.

| <b>1Line</b>    | Reports                                    |                          |                   |                  |                        |            |            |                  |
|-----------------|--------------------------------------------|--------------------------|-------------------|------------------|------------------------|------------|------------|------------------|
| List Request    | Subscriptions                              |                          |                   |                  |                        |            |            |                  |
| Filters         |                                            |                          |                   |                  |                        |            |            |                  |
|                 | Functional Area                            | : Al                     | Data Files O      | aly              |                        |            |            |                  |
|                 | Date Report Created Range<br>Submitted By: | xyZ Contact (10) (UE0171 | 2012 Sta<br>19) 🔽 | itus: All 💌      |                        |            |            |                  |
| Retrieve        | Clear                                      | TRUE REPORTATION PROFE   | * 4               |                  |                        |            |            |                  |
| Download        |                                            |                          |                   |                  |                        |            |            |                  |
| Report Name     | by Zone S                                  | Creation Date            | Status            | Submitted By     | Shipper                | Contract 🚽 | Location 🖕 | Scheduling Cycle |
| Daily Imbalance | by Zone S                                  | 07/18/2012 03:14         | Success           | XYZ Contact (10) | 990001 XYZ LDC Company |            |            |                  |

This page lists reports that are available in Data File format. Reports may be requested from this page, and then retrieved from the **Downloadable Report Tab** page following the same instructions given above for the Report Request and List Tabs.

| <b>1Line</b> | Reports       |                           |                                                                    |
|--------------|---------------|---------------------------|--------------------------------------------------------------------|
| List         | Subscriptions |                           |                                                                    |
|              |               | Functional Area           | All Data Files Only                                                |
|              |               | Report Name:              | Aggregated Capacity By Business Associate - Data File What's This? |
|              |               | User Defined Report Name: | Aggregated Capacity By Business Associate - Data File              |
|              |               | Email Address:            | Notify Availability Via Email                                      |
|              |               | * Request Date:           | 07/18/2012                                                         |
|              |               | * Business Associate Id:  | 990001 - XYZ LDC Company 💌                                         |
|              |               | Rate Schedule/Service:    | ×.                                                                 |
|              |               | Zone:                     |                                                                    |
|              |               | Submit Report Clear       |                                                                    |
| L            |               |                           |                                                                    |

*Note: Reports in data file format that are requested from the* **Report Request** *page will appear both on the* **Report List** *page, and on the* **Downloadable Report List** *page.* 

# **Public Reports – Info Postings Page**

In addition to the reports available from 1Line, many reports are available from the public site (<u>Info Postings page</u>). Reports available from the Info Postings page include those in the table below.

| Report Name                      | Navigation Path                     |
|----------------------------------|-------------------------------------|
| Operationally Available Capacity | Downloads* > Capacity >             |
| Unsubscribed Capacity            | Downloads > Capacity >              |
| Gas Quality                      | Downloads >                         |
| Index of Customers               | Downloads >                         |
| Critical Notices                 | Downloads > Notices >               |
| Non-Critical Notices             | Downloads > Notices >               |
| Planned Service Outages          | Downloads > Notices >               |
| Posted Imbalances                | Downloads > Posted Imbalances       |
| Tariff                           | Downloads >                         |
| Capacity Release                 | Downloads > Transactional Reporting |
| Firm Capacity                    | Downloads > Transactional Reporting |
| Interruptible Capacity           | Downloads > Transactional Reporting |

\* **Downloads** is an option available from the left-hand Navigation Menu.

\*\* **Resources** menu is at the top or the page on the Banner Menu.

# **Batch-Generated Reports**

To assist customers in obtaining frequently used reports, many are generated on a regular basis by recurring "batch" jobs that run in the 1Line system. If a report has already been generated, it may be viewed or printed without being requested or submitted by the customer. Some of these reports are available from the **Report List** page (use the **Include Batch Generated** checkbox), and others are available from Gulfstream's <u>Info Postings</u> page.

Frequently used reports that are batch-generated are listed in the table below.

| Report Name                         | Location in 1Line       | Frequency Generated                                                       |  |  |  |  |
|-------------------------------------|-------------------------|---------------------------------------------------------------------------|--|--|--|--|
| Discount Offers                     | Info Postings page      | Daily                                                                     |  |  |  |  |
| Index of Customers                  | Info Postings page      | Quarterly                                                                 |  |  |  |  |
| Invoice Reports*                    | Invoice pages in 1Line* | From the 25 <sup>th</sup> through the 10 <sup>th</sup> of the next month* |  |  |  |  |
| Master Location List                | Info Postings page      | Daily                                                                     |  |  |  |  |
| OC/OFO Imbalance View               | Report List page        | Daily when a Critical Day has been declared                               |  |  |  |  |
| Operationally Available<br>Capacity | Info Postings page      | Each Cycle                                                                |  |  |  |  |

# **Batch-Generated Reports**

| Report Name                                                        | Location in 1Line  | Frequency Generated |
|--------------------------------------------------------------------|--------------------|---------------------|
| Scheduled Quantity for<br>Operator                                 | Report List page   | Each Cycle          |
| Scheduled Quantity for Shipper                                     | Report List page   | Each Cycle          |
| Transactional Contracts (Firm,<br>Interruptible, Capacity Release) | Info Postings page | Daily               |
| Unsubscribed Capacity                                              | Info Postings page | Daily               |

\* Invoice report details are provided in the <u>Invoice Related Reports</u> section of this document.

Please contact your Transportation Services Representative if you have any questions about Reports.